'Ahahuina Noi'i O Ke Kulanui O Hawai'i

# How to Submit Benefits Change Forms in eUpload

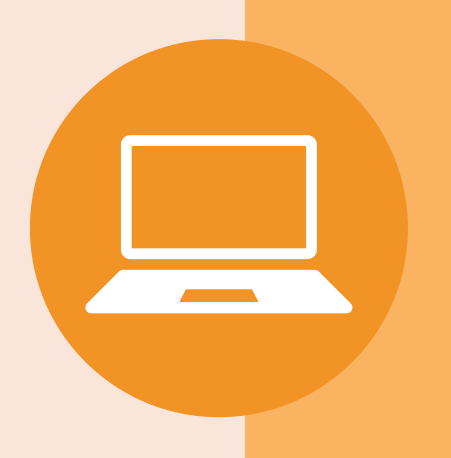

RCUH

## **1. LOG IN TO ESS**

Visit www.rcuh.com > Login > Human Resources Portal & Employee Self-Service

|  | Ť |  |
|--|---|--|
|  |   |  |
|  |   |  |

#### 2. OPEN eUPLOAD

Click the blue **eUpload** button on the home page of ESS

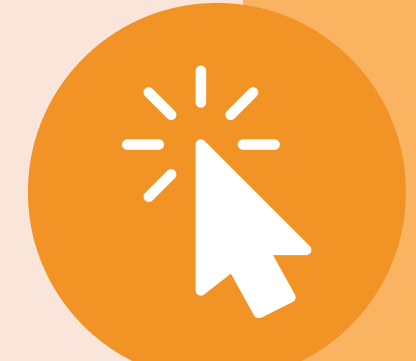

### **3. CREATE NEW REQUEST**

Select "Click here to submit a new eUpload Request"

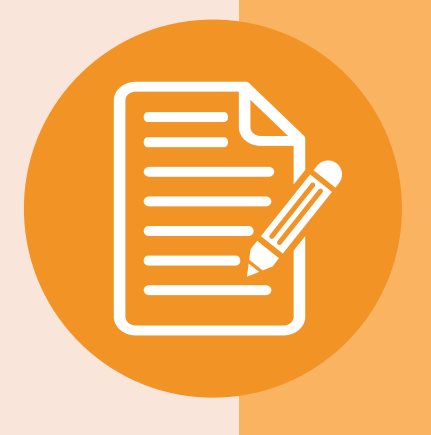

## **4. SELECT eUPLOAD TYPE**

Select the **eUpload Type** from the dropdown menu > Click **"Link to the document"** and complete the benefit change form

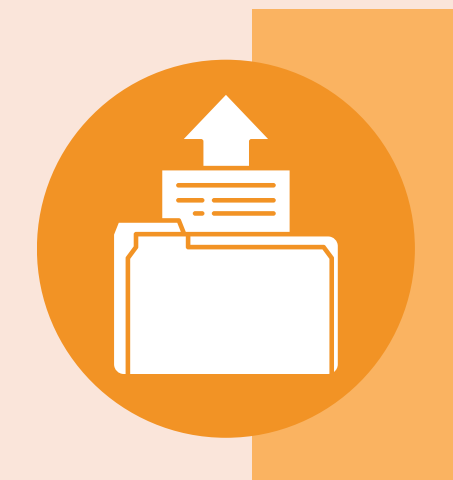

#### **5. SUBMIT & TRACK**

Submit the form for secure processing Track the status of your submission within the eUpload menu

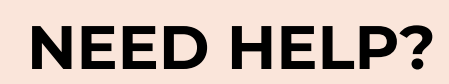

Email the RCUH Benefits team at <u>rcuh benefits@rcuh.com.</u>